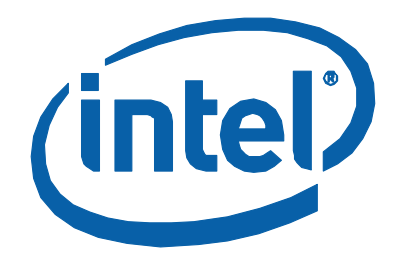

# **Intel<sup>®</sup> Solid-State Drive Toolbox**

**Users Guide** 

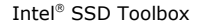

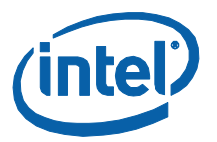

INFORMATION IN THIS DOCUMENT IS PROVIDED IN CONNECTION WITH INTEL® PRODUCTS. NO LICENSE, EXPRESS OR IMPLIED, BY ESTOPPEL OR OTHERWISE, TO ANY INTELLECTUAL PROPERTY RIGHTS IS GRANTED BY THIS DOCUMENT. EXCEPT AS PROVIDED IN INTEL'S TERMS AND CONDITIONS OF SALE FOR SUCH PRODUCTS, INTEL ASSUMES NO LIABILITY WHATSOEVER, AND INTEL DISCLAIMS ANY EXPRESS OR IMPLIED WARRANTY, RELATING TO SALE AND/OR USE OF INTEL PRODUCTS INCLUDING LIABILITY OR WARRANTIES RELATING TO FITNESS FOR A PARTICULAR PURPOSE, MERCHANTABILITY, OR INFRINGEMENT OF ANY PATENT, COPYRIGHT OR OTHER INTELLECTUAL PROPERTY RIGHT. Intel products are not intended for use in medical, life saving, life sustaining, critical control or safety systems, or in nuclear facility applications. Intel may make changes to specifications and product descriptions at any time, without notice.

Intel Corporation may have patents or pending patent applications, trademarks, copyrights, or other intellectual property rights that relate to the presented subject matter. The furnishing of documents and other materials and information does not provide any license, express or implied, by estoppel or otherwise, to any such patents, trademarks, copyrights, or other intellectual property rights.

This document replaces and supersedes any and all prior Intel-supplied collateral, released prior to the date of this document, relating to the Intel<sup>®</sup> SSD Toolbox and Intel<sup>®</sup> SSD Optimizer.

Designers must not rely on the absence or characteristics of any features or instructions marked "reserved" or "undefined." Intel reserves these for future definition and shall have no responsibility whatsoever for conflicts or incompatibilities arising from future changes to them.

The Guidelines, as well as the software described in it, is furnished under license and may only be used or copied in accordance with the terms of the license. The information in this manual is furnished for informational use only, is subject to change without notice, and should not be construed as a commitment by Intel Corporation. Intel Corporation assumes no responsibility or liability for any errors or inaccuracies that may appear in this document or any software that may be provided in association with this document.

Except as permitted by such license, no part of this document may be reproduced, stored in a retrieval system, or transmitted in any form or by any means without the express written consent of Intel Corporation.

Contact your local Intel sales office or your distributor to obtain the latest specifications and before placing your product order.

Copies of documents which have an order number and are referenced in this document, or other Intel literature may be obtained by calling 1-800-548-4725 or by visiting Intel's website at http://www.intel.com.

\*Other names and brands may be claimed as the property of others. Intel<sup>®</sup> is a trademark of Intel Corporation in the U.S. and other countries. Copyright © 2010, Intel Corporation. All Rights Reserved.

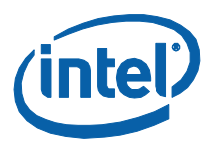

# Contents

| 1.0 | Overv  | iew      |              |                             |                                                | 5         |
|-----|--------|----------|--------------|-----------------------------|------------------------------------------------|-----------|
|     | 1.1    | Purpos   | e            |                             |                                                | 5         |
|     | 1.2    | Installa | ation Requ   | irements                    |                                                | 5         |
|     | 1.3    | Svstem   | n Configura  | ation Requiren              | nents for the Intel SSD Toolbox                | 6         |
|     | 1.4    | System   | n Configura  | ation Requiren              | nents for the Intel <sup>®</sup> SSD Optimizer | 6         |
|     | 1 5    | Known    | Iccuoc       | ation requirem              |                                                | 6         |
|     | 1.5    | KIIOWII  | 155065       |                             |                                                |           |
| 2.0 | Setup  |          |              |                             |                                                | 7         |
| 3.0 | Intel® | SSD To   | olbox Ma     | in Screen                   |                                                | 8         |
|     | 3.1    | Select   | a Drive      |                             |                                                | 10        |
|     | 3.2    | Intel S  | SD Manage    | ement Tools                 |                                                | 11        |
|     |        | 3.2.1    | Screen D     | isplay                      |                                                | 11        |
|     |        | 3.2.2    | Actions      |                             |                                                | 13        |
|     |        |          | 3.2.2.1      | Schedule                    |                                                | 13        |
|     |        |          |              | 3.2.2.1.1                   | Screen Displays                                | 14        |
|     |        |          |              | 3.2.2.1.2                   | Actions                                        | 18        |
|     |        |          | 3.2.2.2      | Back                        |                                                | 18        |
|     |        |          | 3.2.2.3      | Stop                        |                                                | 19        |
|     |        |          | 5.2.2.4      | 3 7 7 4 1                   | Frror Screen: Intel X25-M/F or X18-M50r        | um SSDc21 |
|     |        |          |              | 32242                       | SSDs with a RAID Configuration or Encry        | ntion 22  |
|     | 3.3    | View D   | rive Inform  | nation                      | Sobo with a read configuration of Energy       |           |
|     | 515    | 331      | Screen D     | isnlav                      |                                                | 25        |
|     |        | 3.3.2    | Actions      | 15pidy                      |                                                |           |
|     |        | 01012    | 3.3.2.1      | Export                      |                                                |           |
|     |        |          | 3.3.2.2      | Back                        |                                                | 29        |
|     |        |          | 3.3.2.3      | Refresh                     |                                                | 29        |
|     | 3.4    | Check    | SMART Att    | ributes                     |                                                | 29        |
|     |        | 3.4.1    | Screen D     | isplay                      |                                                | 30        |
|     |        | 3.4.2    | SMART A      | ttributes                   |                                                | 31        |
|     |        |          | 3.4.2.1      | 03 – Spin Up                | o Time                                         | 31        |
|     |        |          | 3.4.2.2      | 04 – Start/S                | top Count                                      | 31        |
|     |        |          | 3.4.2.3      | 05 – Re-Allo                | cated Sector Count                             |           |
|     |        |          | 3.4.2.4      | 09 – Power-                 | On Hours Count                                 |           |
|     |        |          | 3.4.2.5      | UC - Power (                | Cycle Count                                    |           |
|     |        |          | 3.4.2.0      | E1 Host W                   | rites                                          | ∠د۲       |
|     |        |          | 34278        | EI = Host W<br>E8 = Availab | le Reserved Space                              |           |
|     |        |          | 3429         | F9 – Media V                | Nearout Indicator                              | 33        |
|     |        |          | 3.4.2.10     | B8 – End to                 | End Error Detection Count                      |           |
|     |        | 3.4.3    | Actions      |                             |                                                |           |
|     |        |          | 3.4.3.1      | Export                      |                                                | 34        |
|     |        |          | 3.4.3.2      | Back                        |                                                | 34        |
|     |        |          | 3.4.3.3      | Refresh                     |                                                | 34        |
|     | 3.5    | Run Fa   | st Diagnos   | stic Scan                   |                                                | 35        |
|     |        | 3.5.1    | Screen D     | isplay                      |                                                | 35        |
|     |        | 3.5.2    | Actions      |                             |                                                | 36        |
|     |        | 3.5.3    | Error Mes    | ssages                      | -                                              | 36        |
|     |        |          | 3.5.3.1      | Inadequate /                | Amount of Free Space                           |           |
|     |        |          | 3.5.3.2      | No Partition                |                                                |           |
|     | 3.6    | Run Fu   | III Diagnost | tic Scan                    |                                                |           |
|     |        | 3.6.1    | Screen D     | isplay                      |                                                | 40        |

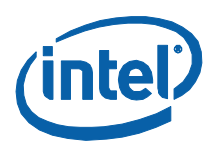

|     | 3.6.2                | Actions . |                                 | 40 |
|-----|----------------------|-----------|---------------------------------|----|
|     | 3.6.3                | Error Me  | essages                         | 41 |
|     |                      | 3.6.3.1   | Inadequate Amount of Free Space | 41 |
|     |                      | 3.6.3.2   | No Partition                    | 42 |
| 4.0 | False Volume         | Shadow    | Copy Service Reported           | 43 |
| 5.0 | Reference Do         | cuments   |                                 |    |
|     |                      |           |                                 |    |
| 6.0 | Additional In        | formatio  | n                               | 44 |
| 7.0 | Glossary             |           |                                 |    |
|     |                      |           |                                 |    |
| 8.0 | <b>Revision Hist</b> | ory       |                                 |    |

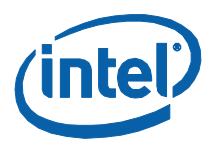

# **1.0** Overview

# 1.1 Purpose

This document discusses the Intel $^{\circ}$  Solid-State Drive (SSD) Toolbox, which provides the following activities in one convenient location:

- Access to Intel SSD management features
- Reporting of drive identification data for Intel SSDs, as well as other drives
- Access to the Self-Monitoring, Analysis, and Reporting Technology (SMART) attributes for Intel SSDs, as well as other drives
- Checking of SMART thresholds and viewing of recommended actions for Intel SSDs, as well as other drives
- Running diagnostic scans on Intel SSDs to check for any READ or WRITE errors

# **1.2 Installation Requirements**

The Intel SSD Toolbox has the following installation requirements:

- Microsoft Windows\* operating system: Windows XP, Windows Vista\* or Windows\* 7 (32/64 bit).
- .NET Framework 2.0.

**Note:** If your system does not have .NET installed, the tool directs you to the appropriate place to obtain it.

- At least 10 megabytes (MB) of available space on the SSD.
  - To determine whether the SSD has enough available space:
    - Double click My Computer
    - Right click the SSD you want to check
    - Click **Properties** to display the amount of free space
    - Click Cancel to close the window
- Disk Defragmenter is turned off (Microsoft Windows Vista or Windows 7), or not running (Microsoft Windows XP). The Disk Defragmenter program is not needed for SSDs and can reduce the life of your SSD.

To turn off Disk Defragmenter on computers with Microsoft Windows Vista or Windows 7 operating systems:

- From start, navigate to the Control Panel folder
- Click System and Security, and then Administrative Tools
- Double click on Services, and then scroll down to Disk Defragmenter
- Set Startup Type to Disabled
- Go to the Service Status section, and then click Stop
- Click **OK** to save your settings

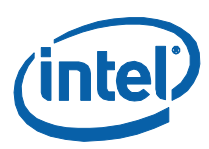

# **1.3** System Configuration Requirements for the Intel SSD Toolbox

- **Systems with Virtualization**: The Intel SSD Toolbox does not work on systems running in a virtualized environment as it cannot detect the SSDs.
- SSD appears as a SCSI device: If the SSD appears as a SCSI device, the Intel SSD Toolbox application reports an error connecting to the drive and functionality within the tool is unavailable.

# **1.4** System Configuration Requirements for the Intel<sup>®</sup> SSD Optimizer

- **SSD Formatted with FAT32 file system**: The Intel SSD Optimizer does not work on SSDs formatted with file allocation system FAT32.
- Disk Defragmenter Off: Intel strongly recommends disabling Disk Defragmenter to prevent the program from running. If Disk Defragmenter runs while Intel SSD Optimizer is running, the Intel SSD Optimizer completes successfully, but the Disk Defragmenter hangs and will need to be shut down manually.

# 1.5 Known Issues

The following list describes items you should consider before using the Intel SSD Toolbox or Intel SSD Optimizer.

#### RAID or Dynamic Disks

The Intel SSD Toolbox does not work when the SSDs are in a RAID or Dynamic Disk configuration.

**RAID Configurations** - The tool attempts various checks for RAID configurations. See Section 3.2.2.4.2 to see the notification when the tool cannot determine whether the drive has RAID or encryption. The Intel SSD Optimizer works on encrypted drives; however, there is no guaranteed way to determine in each case whether the drive has RAID or is encrypted, so the tool prompts the user to confirm.

**Dynamic Disks** – The Intel SSD Toolbox does not work with any form of Dynamic Disks and displays the configuration as "**No Partition**" in the **Select a Drive** box. For more information, see the Microsoft Dynamic Drive FAQ at: http://technet.microsoft.com/en-us/library/cc737048%28WS.10%29.aspx.

#### Microsoft Windows XP 64-bit or Windows\* Server 2003 64-bit Operating Systems without Microsoft KBR 942589 Hotfix Installed

If you run the Intel SSD Optimizer on one of the above named operating systems that does not have the Microsoft hotfix installed, the tool displays an error message stating the program has detected the presence of a Volume Shadow Copy Service data, even if none is present.

See Section 4.0 for a thorough description of the problem and how to implement the hotfix from Microsoft. Once installed, the Intel SSD Optimizer runs successfully.

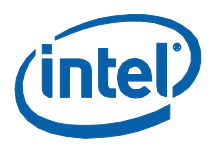

# 2.0 Setup

Complete the following steps before starting the installation process on the computer containing the SSD.

#### Download the Intel<sup>®</sup> SSD Toolbox

- 1. Go to the Intel support website located at <a href="http://www.intel.com/go/ssdtoolbox">http://www.intel.com/go/ssdtoolbox</a>.
- 2. Save the tool (.msi file) to a folder on your drive. Similar to a zip file, the .msi file contains the following items:
  - Intel SSD Toolbox application software
  - License Agreement
  - README file (.rtf format)
  - Intel SSD Toolbox User Guide (.pdf format)

#### Install the Intel SSD Toolbox

After downloading the software,

- 1. Click on the downloaded .msi file to start the Intel Solid-State Drive Toolbox setup wizard.
- Click Next in the Intel Solid-State Drive Toolbox setup wizard window to install the tool.
- 3. Click **Next** in the Intel Solid-State Drive Toolbox Information window.
- 4. After reading the Intel Software License Agreement, click **I Agree**. Then click **Next**.
- 5. Either accept the default location or click **Browse** to identify where you want to store the installation folder. Then click **Next**.
- 6. Click **Next** to confirm the installation of the Intel SSD Toolbox.
- 7. Click **Close** to exit the installation wizard.
- 8. Once the installation finishes, the Intel SSD Toolbox is installed at the following default location: **Program Files\Intel\Intel SSD Toolbox\**.
- 9. After reading the license agreement, click **Accept** to continue.

#### Start the Intel SSD Toolbox

Double click the Intel SSD Toolbox icon on your desktop.

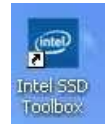

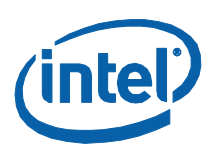

# 3.0 Intel<sup>®</sup> SSD Toolbox Main Screen

When the Intel SSD Toolbox opens, it displays the following screen with the name and capacity of each drive on your computer, as well as the following options:

- Intel SSD Management Tools Enables monitoring and managing of any Intel SSDs associated with this computer.
- View Drive Information Displays the model number, serial number and firmware number for each drive on the system. It also lists the ATA and SATA capabilities for the selected drive.
- **Check SMART Attributes** Lists the SMART features and their respective thresholds, and, if necessary, indicates any action to take.
- Run Fast Diagnostic Scan Analyzes the first 1.5 GB of an SSD to determine whether there are any READ or WRITE errors.
- Run Full Diagnostic Scan Analyzes the complete SSD to determine whether there are any READ or WRITE errors or any bad blocks.

#### Figure 1. Main Toolbox Screen

| 79 GB<br>160 GB                                                                                                | Refresh                                                                                                    |
|----------------------------------------------------------------------------------------------------|----------------------------------------------------------------------------------------------------|
| Intel SSD Toolbox enables monitoring and<br>managing of Intel SSDs<br>Select a box on the left to start a tool |                                                                                                    |
|                                                                                                    | 79 GB<br>160 GB<br>Intel SSD Toolbox enables monitoring and<br>managing of Intel SSDs<br>Select a box on the left to start a tool |

The screen also contains the following buttons:

- **Refresh** Rescans your computer, and displays the name and capacity of each drive found on your system.
- Export Writes the drive information and SMART data to a .csv file on your system.
- **Exit** Closes the Intel SSD Toolbox application.

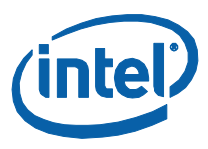

To use the Intel SSD Toolbox, select the drive on which you want to run an activity. Then click on the corresponding box to the left.

If the **Select a Drive** box highlights a non-Intel SSD, the text in several boxes changes to **Intel SSDs Only** and becomes gray.

Figure 2. Main Toolbox Screen – Non-Intel SSD

| rsion .                                                                                                   |                                                                                                    |         |
|----------------------------------------------------------------------------------------------------|----------------------------------------------------------------------------------------------------|---------|
| elect a Drive                                                                                             | 79 GB<br>160 GB                                                                                                | Refresh |
| Intel SSDs Only<br>View Drive Information<br>Check SMART Attributes<br>Intel SSDs Only<br>Intel SSDs Only | Intel SSD Toolbox enables monitoring and<br>managing of Intel SSDs<br>Select a box on the left to start a tool |         |

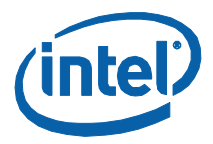

Г

٦

At startup, if the Intel SSD Toolbox detects that a drive is part of a RAID configuration, the program displays the following screen with all options grayed out. Do not use the Intel SSD Toolbox on drives in a RAID configuration.

Figure 3. Main Toolbox Screen - RAID Drive

| ntel® Solid-State Drive T  | ōolbox |                                          | (intel) |
|----------------------------|--------|------------------------------------------|---------|
| elect a Drive              |        |                                          |         |
| C : INTEL SSDSA2MH080G1HP  | 80 GB  | RAID not supported                       | Refresh |
| Intel SSD Management Tools |        |                                          |         |
| View Drive Information     |        | Intel SSD Toolbox enables monitoring and |         |
| Check SMART Attributes     |        | managing of Intel SSDs                   |         |
| Run Fast Diagnostic Scan   |        | Select a box on the left to start a tool |         |
| Run Full Diagnostic Scan   |        |                                          |         |
|                            |        |                                          |         |
|                            |        |                                          |         |
| Export                     |        |                                          | Exit    |

#### 3.1 **Select a Drive**

This section of the screen displays all the drives available on your system, including Intel SSDs, as well as other drives. Use the Refresh button to rescan your computer, and display the name and capacity of each drive found on your system.

You can also use the Select a Drive section of the screen to identify on which drive you want to perform an Intel SSD Toolbox activity.

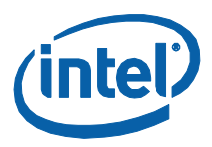

# 3.2 Intel SSD Management Tools

Use this option to access or schedule various Intel SSD management tools, such as the Intel<sup>®</sup> SSD Optimizer. In the **Select a Drive** box, select the Intel SSD, and then click **Intel SSD Management Tools**.

#### Figure 4. Intel SSD Management Tools Screen

| lect a Drive                                         |                                                                    |
|------------------------------------------------------|--------------------------------------------------------------------|
| C : WDC WD800JD-75M5A3<br>D : INTEL S5D5A2M160G2GN   | 79 GB<br>160 GB                                                    |
| Intel SSD Management Tools<br>View Drive Information | Provides tools and information to get the most out of an Intel SSD |
| Check SMART Attributes                               |                                                                    |
| Run Fast Diagnostic Scan                             |                                                                    |
| Run Fast Diagnostic Scan                             |                                                                    |

## 3.2.1 Screen Display

After you click **Intel SSD Management Tools**, the program displays a screen containing the following fields:

- **Tool** Lists the name of each program.
- **Descriptions** Describes the purpose or function of the tool.
- **Status** Displays the time and date of the last successful run, whether manually initiated or scheduled.
- Recommended Action Lists Intel's recommended frequency for running this tool.

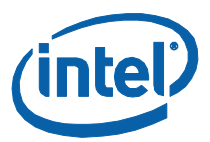

#### Figure 5. Intel SSD Management Tools Options

| ersion              |                                                                                                    |                               |                     |                         |
|---------------------|----------------------------------------------------------------------------------------------------|-------------------------------|---------------------|-------------------------|
| Select a Drive      |                                                                                                    |                               |                     |                         |
| C : INTEL SSD       | SA2M160G2GN 149 GB                                                                                                    |                               |                     | Refresh                 |
| Intel SSD Mana      | gement Tools                                                                                                    | Charles                       | Deserves ded Astice |                         |
| Intel SSD Optimizer | Description<br>Optimizes Intel's 34nm SSDs including trim<br>functionality. Latest firmware must be<br>installed for this tool to function. Please<br>note: This tool will not work with 50nm<br>Intel SSDs. | Last Run:<br>Never Run Before | Recommended Action  | ) Optimizer once a weel |
|                     |                                                                                                    |                               |                     |                         |
|                     |                                                                                                    |                               |                     |                         |

Select **Intel SSD Optimizer** to remove deleted data files from the NAND Flash management blocks on the SSD. This drive management tool helps the Intel SSD retain its out-of-box performance by utilizing the ATA Data Set Management Commands.

When files are deleted by the user, the operating system marks them for deletion, but does not immediately physically erase them. Since the SSD does not know which files are deleted, it still thinks all its files contain valid data. This situation causes the SSD to continue managing the deleted files in addition to the valid data in the drive.

By running the Intel SSD Optimizer, the tool identifies which files the user deleted and communicates that information to the SSD. This notification allows the SSD to clean up internal management space and eliminates the need to manage the deleted files.

**Note:** Before attempting to define an automated schedule, determine whether the selected drive is part of a RAID configuration or contains encryption by selecting **Run** to manually start the Intel SSD Optimizer tool. See Section 3.2.2.4 for more information.

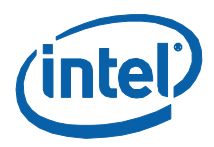

# 3.2.2 Actions

From this screen you have the following options:

- Schedule Defines when/how often you want to run the Intel SSD Optimizer on the selected SSD.
- **Back** Returns to the main screen of the Intel SSD Toolbox program.
- **Stop** Halts the running of the Intel SSD Optimizer on a selected SSD.
- **Run** Launches the Intel SSD Optimizer on a selected SSD.

#### 3.2.2.1 Schedule

Click **Schedule** to define the criteria for automatically launching the Intel SSD Optimizer tool.

- Interval Determines how often to run the tool. You can select Daily, Weekly or Monthly. Depending on the option you select, the screen changes to request additional scheduling information.
- **Time** Selects the time to run the tool.
- Apply to Identifies whether the tool should be ran only on a selected drive or on all Intel SSDs in the system.
- Currently Scheduled Sessions Lists any scheduled launches and their corresponding frequency.

#### Notes:

- 1. Before you attempt to define a schedule, first run the Intel SSD Optimizer Tool in manual mode. Once the manual run is successful, then set an automated scheduled operation.
- The first time you schedule a session, the Last Run column displays "Never" because there were no previously scheduled runs. After a scheduled session finishes, the Last Run column displays the date of the latest successfully completed run for that drive. The Schedule Intel SSD Optimizer screen only displays the Last Run status for scheduled sessions, not manually initiated runs.
- 3. Ensure that sessions are scheduled to run when the system is on. The tool does not wake up or turn on the system to run an Intel SSD Optimizer session.
- 4. Avoid running the Intel SSD Optimizer when a backup is in session.
- 5. If your computer uses Microsoft Windows 7 and the standard Microsoft AHCI driver (the default setup for normal configurations without RAID), the Intel SSD Optimizer works; however, you do not need to use the Intel SSD Optimizer because Microsoft Windows 7 implements the ATA Data Set Management Command (Trim) natively. You can use the other functions offered in the Intel SSD Toolbox.
- 6. If your computer uses Microsoft Windows 7 and the Intel Matrix Storage Manager version 8.x (which can be used in place of the Microsoft AHCI driver), then the Intel SSD Optimizer tool is required to enable the ATA Data Set Management Command (Trim).
- 7. Version 9.6 of the Intel Rapid Storage Technology drive supports the Trim command, but for non-RAID configurations only.

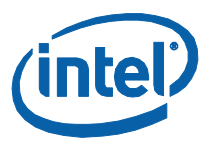

#### Figure 6. Schedule Intel SSD Optimizer Screen

| Select a                  | Drive                         |                                |                                               |                                                                             |                                               |          | _       |
|---------------------------|-------------------------------|--------------------------------|-----------------------------------------------|-----------------------------------------------------------------------------|-----------------------------------------------|----------|---------|
| C : If                    | ITEL SSD:                     | 5A2M160G2G                     | N                                             | 149 GB                                                                      |                                               |          | Refresh |
| Schedul                   | e Intel S                     | SSD Optimi                     | zer Recon                                     | mended Interv                                                               | val is Weekly                                 |          |         |
| Interva<br>Dai<br>O<br>Mo | al: 1<br>by<br>sekly<br>nthly | Time:<br>12:00<br>© AM<br>© PM | Day:<br>Sunday<br>Monday<br>Tuesday<br>Wednes | <ul> <li>Thursday</li> <li>Friday</li> <li>Saturday</li> <li>day</li> </ul> | Apply to:<br>Selected drive<br>All Intel SSDs |          | Add     |
| Current                   | y Sched                       | luled Sessio                   | ons                                           |                                                                             |                                               |          |         |
|                           |                               | al Time                        | Day                                           | Week                                                                        |                                               | Last Run | Remove  |

#### 3.2.2.1.1 Screen Displays

Depending on the **Interval** you select, the screen changes to request additional scheduling information. Intel suggests running the tool weekly to help optimize performance.

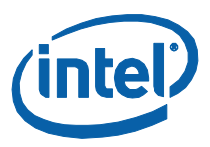

#### Daily Schedule Screen

Complete the Interval, Time and Apply to fields.

Figure 7. Schedule Intel SSD Optimizer Screen

| ntel®          | Soli         | d∙St    | ate l   | Drive    | Toolbox            |                |   |         | inte    |
|----------------|--------------|---------|---------|----------|--------------------|----------------|---|---------|---------|
| 'ersion        |              |         |         |          |                    |                |   |         |         |
| Select a       | Drive        | DSA2M   | 160G2G  | N        | 149 GB             |                |   |         |         |
|                |              |         |         |          |                    |                |   |         | Refresh |
|                |              |         |         |          |                    |                |   |         |         |
| Schedul        | e Inte       | I SSD ( | Optimiz | zer Reco | ommended I         | rval is Weekly |   |         |         |
| Interva<br>Dai | al:<br>M     | Time:   | : 00    | Apply t  | 0:<br>lected drive |                |   |         |         |
| © We           | e <b>kly</b> | 0 /     | AM      | IA (0)   | Intel SSDs         |                |   |         | Add     |
| ⊚ Мо           | nthly        | 9 F     | м       |          |                    |                |   |         |         |
| Current        | y Sche       | eduled  | Sessio  | ons      |                    |                |   |         |         |
| Drive          | Inte         | rval    | Time    | Day      | Week               |                | L | ast Run | Remove  |
|                |              |         |         |          |                    |                |   |         |         |
|                |              |         |         |          |                    |                |   |         |         |
|                |              |         |         |          |                    |                |   |         |         |

**NOTE:** Intel suggests running the tool weekly, as identified by the **bold blue** text.

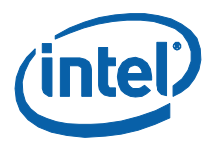

#### Weekly Schedule Screen

Complete the Interval, Time, Day and Apply to fields.

#### Figure 8. Schedule Intel SSD Optimizer Screen

| Version                              |           |             |                         |                |                                    |          |         |
|--------------------------------------|-----------|-------------|-------------------------|----------------|------------------------------------|----------|---------|
| Select a                             | Drive     |             |                         |                |                                    |          |         |
| C:IN                                 | ITEL SSDS | A2M160G2G   | N                       | 149 GB         |                                    |          |         |
|                                      |           |             |                         |                |                                    |          | Refresh |
| Schedule                             | Intel S   | SD Optimi   | zer <mark>Reco</mark> l | nmended Interv | val is Weekly                      |          |         |
| Interva                              | l: T      | īme:        | Day:                    | Thumdhay       | Apply to:                          |          |         |
| <ul> <li>Dall</li> <li>We</li> </ul> | y<br>ekly | © AM        | Monday                  | Friday         | <ul> <li>All Intel SSDs</li> </ul> |          | Add     |
| Mor                                  | nthly     | ◎ PM        | Wednes                  | day            |                                    |          |         |
| Currently                            | / Schedu  | uled Sessio | ons                     |                |                                    |          |         |
|                                      | Interval  | I Time      | Day                     | Week           |                                    | Last Run | Remove  |

**NOTE:** Intel suggests running the tool weekly, as identified by the **bold blue** text.

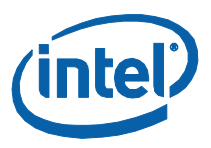

#### **Monthly Schedule Screen**

Complete the Interval, Time, Day, Week and Apply to fields.

Figure 9. Schedule Intel SSD Optimizer Screen

| Intel <sup>®</sup> Sc                                      | lid∙St    | ate                             | Drive T   | oolbox                                                                      |                                                                                        |                                                            |          | (intel  |
|------------------------------------------------------------|-----------|---------------------------------|-----------|-----------------------------------------------------------------------------|----------------------------------------------------------------------------------------|------------------------------------------------------------|----------|---------|
| Version                                                    |           |                                 |           |                                                                             |                                                                                        |                                                            |          |         |
| Select a Dri                                               | SSD SA2M  | 160G20                          | N         | 149 GB                                                                      |                                                                                        |                                                            |          | •       |
|                                                            |           |                                 |           |                                                                             |                                                                                        |                                                            |          | Refresh |
| Schedule In                                                | tel SSD ( | Optimi                          | zer Recor | nmended Interv                                                              | val is Weekly                                                                          |                                                            |          |         |
| Interval:                                                  | Time      |                                 | Day:      |                                                                             | Week:                                                                                  | Apply to                                                   | ):       |         |
| <ul> <li>Daily</li> <li>Weekl</li> <li>Monthing</li> </ul> |           | : 00 Sund<br>AM Mono<br>PM Wede |           | <ul> <li>Thursday</li> <li>Friday</li> <li>Saturday</li> <li>day</li> </ul> | <ul> <li>First</li> <li>Second</li> <li>Third</li> <li>Fourth</li> <li>Last</li> </ul> | <ul> <li>Selected drive</li> <li>All Intel SSDs</li> </ul> |          | Add     |
| Currently S                                                | heduled   | Sessi                           | ons       |                                                                             |                                                                                        |                                                            |          |         |
| Drive I                                                    | nterval   | Time                            | Day       | Week                                                                        |                                                                                        |                                                            | Last Run | Remove  |
|                                                            |           |                                 |           |                                                                             |                                                                                        |                                                            |          |         |
|                                                            |           |                                 |           |                                                                             |                                                                                        |                                                            |          |         |

**NOTE:** Intel suggests running the tool weekly, as identified by the **bold blue** text.

After you enter the appropriate schedule information, click **Add**. The tool displays the new schedule in the **Currently Scheduled Sessions** section.

**Note:** Each time you add a schedule, the tool displays a duration warning screen (see Figure 10) to explain that the Intel SSD Optimizer may take many minutes to complete. This process temporarily consumes all the free space on the SSD except for one gigabyte (1 GB) while completing an Intel SSD Optimizer session. Upon completion, all free space is restored to the system.

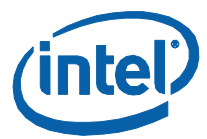

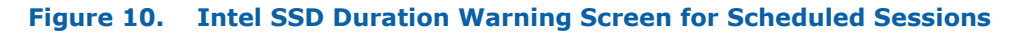

| Selec                                                                                                    |       |
|----------------------------------------------------------------------------------------------------|-------|
| Intel SSD Optimizer Duration Warning                                                                                                    |       |
| The Intel SSD Optimizer may take many minutes to complete. While in progress, only 1 GB of space will be left free or<br>your drive. Please avoid/minimize system use at the times you have scheduled the Optimizer to run. Once complete,<br>free space will be returned. | all I |
| Scher                                                                                                    |       |
| Int                                                                                                    |       |
|                                                                                                    |       |
| ©                                                                                                    |       |
| Press Schedule to schedule the Intel SSD Optimizer, otherwise, press Cancel to cancel the operation.                                                                                                    |       |
|                                                                                                    |       |

This screen appears each time you add a scheduled session. Click **Schedule** to add the newly defined session to the **Currently Scheduled Sessions** list. When the scheduled session starts, an icon with a message screen appears in the task tray notifying the user that the Intel SSD Optimizer is running. Upon completion, the icon disappears.

#### 3.2.2.1.2 Actions

The scheduling screen contains the following buttons:

- Add Allows you to schedule running the Intel SSD Optimizer on one or more Intel SSDs. After entering the scheduling information, click Add to update the list of Currently Scheduled Sessions.
- Remove Enables you to delete a scheduled launch session. In the Currently Scheduled Sessions section, select the schedule you want to delete. Then click Remove. The tool deletes the schedule information and redisplays the updated list in the Currently Scheduled Sessions section.
- Back Returns to the Intel SSD Management Tools screen. Click Back again to return to the main Intel SSD Toolbox screen.

#### 3.2.2.2 Back

Click **Back** to return to the main Intel SSD Toolbox screen.

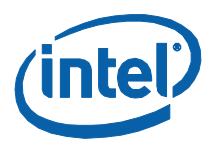

#### 3.2.2.3 Stop

Click **Stop** to halt the running of the selected tool, such as the Intel SSD Optimizer, on the selected drive.

#### 3.2.2.4 Run

Click **Run** to manually launch the Intel SSD Optimizer. Upon completion, the program will display a screen with columns similar to Figure 13.

- **Tool** Lists the name of each program.
- **Descriptions** Describes the purpose or function of the tool.
- Status Displays whether the program completed successfully and the date/time of the last successfully completed Intel SSD Optimizer session, whether manually initiated or scheduled. The **Passed** status remains displayed until
  - the tool is closed and reopened, or
  - another drive is selected, and then the current SSD is reselected
- Recommended Action Identifies whether the system can use the SSD for processing.

#### Figure 11. Intel SSD Duration Warning Screen for Manually-Initiated Sessions

| Selec         | ×                                                                                                    |
|---------------|----------------------------------------------------------------------------------------------------|
| Intel<br>Tool | The Intel SSD Optimizer may take many minutes to complete. While in progress, only 1 GB of space will be left free on<br>your drive. Please avoid/minimize system use until the Optimizer has finished running, at which time all free space will be<br>returned. |
|               | a we                                                                                                    |
|               | a we Press Run to execute the Intel SSD Optimizer, otherwise, press Stop to cancel the operation.                                                                                                    |

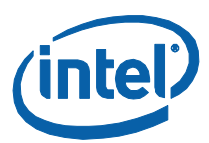

#### Figure 12. Intel SSD Optimizer In Progress Screen

| ersion              |                                                                                                    |         |                                      |                 |
|---------------------|----------------------------------------------------------------------------------------------------|---------|--------------------------------------|-----------------|
| Select a Drive      |                                                                                                    |         |                                      |                 |
| C : INTEL SSD       | SA2M160G2GN 149                                                                                                    | ) GB    |                                      | Refresh         |
| Intel SSD Mana      | gement Tools                                                                                                    | Status  | Recommended Action                   |                 |
| Intel SSD Optimizer | Optimizes Intel's 34nm SSDs<br>including trim functionality. Latest<br>firmware must be installed for this<br>tool to function. Please note: This<br>tool will not work with 50nm Intel<br>SSDs. | Running | Intel recommends running Intel SSD O | ptimizer once a |
|                     |                                                                                                    |         |                                      |                 |
|                     |                                                                                                    |         |                                      |                 |

# Figure 13. Intel SSD Optimizer Completion Screen

| /ersion                         |                                                                                                    |                    |                    |         |
|---------------------------------|----------------------------------------------------------------------------------------------------|--------------------|--------------------|---------|
| Select a Drive                  |                                                                                                    |                    |                    |         |
| C : WDC WD80<br>E : Intel SSD54 | 00JD-75MSA3 80 G<br>A2MH080G2ES 80 G                                                                                                    | B RAID not su<br>B | apported           |         |
|                                 |                                                                                                    |                    |                    | Refresh |
| Intel SSD Manag                 | gement Tools<br>Description                                                                                                    | Status             | Recommended Action |         |
|                                 | and the second second second second second second second second second second second second second second second                                                                             |                    |                    |         |
| Intel SSD Optimizer             | Optimizes Intel's 34nm SSDs includin<br>trim functionality. Latest firmware<br>must be installed for this tool to<br>function. Please note: This tool will<br>not work with 50nm Intel SSDs. | Passed             | Ready for use      |         |
| Intel SSD Optimizer             | Optimizes Intel's 34nm SSDs includin<br>trim functionality. Latest firmware<br>must be installed for this tool to<br>function. Please note: This tool will<br>not work with 50nm Intel SSDs. | 9<br>Passed        | Ready for use      |         |
| Intel SSD Optimizer             | Optimizes Intel's 34nm SSDs includin<br>trim functionality. Latest firmware<br>must be installed for this tool to<br>function. Please note: This tool will<br>not work with 50nm Intel SSDs. | 9<br>Passed        | Ready for use      |         |
| intel SSD Optimizer             | Optimizes Intel's 34nm SSDs includin<br>trim functionality. Latest firmware<br>must be installed for this tool to<br>function. Please note: This tool will<br>not work with 50nm Intel SSDs. | 9<br>Passed        | Ready for use      |         |

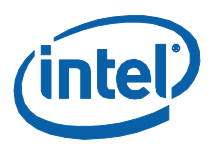

#### 3.2.2.4.1 Error Screen: Intel X25-M/E or X18-M50nm SSDs

If your SSD does not have the latest firmware installed or if the drive's lithography is 50nm (G1), the program displays the following message: **This tool is not supported on the selected drive**.

**Note:** Refer to the drive name in the **Select a Drive** section. A "**G1**" indicates a 50nm drive, while a "**G2**" indicates a 34nm. For example in Figure 14: SSDSA2MH080**G1**HP indicates a 50nm drive. While the SSD selected in Figure 13 indicates a 34nm drive: SSDSA2M080**G2**ES.

#### Figure 14. 50nm SSD Example

| Version             |                                                                                                    |                               |                                     |                |
|---------------------|----------------------------------------------------------------------------------------------------|-------------------------------|-------------------------------------|----------------|
| Select a Drive      |                                                                                                    |                               |                                     |                |
| C : INTEL SSD       | 5A2MH080G1HP 80 GB                                                                                                    |                               |                                     | Refresh        |
| Intel SSD Manag     | gement Tools                                                                                                    | Status                        | Recommended Action                  |                |
| Intel SSD Optimizer | Optimizes Intel's 34nm SSDs including trim<br>functionality. Latest firmware must be<br>installed for this tool to function. Please<br>note: This tool will not work with 50nm Intel<br>SSDs. | Last Run:<br>Never Run Before | This tool is not supported on the s | selected drive |
|                     |                                                                                                    |                               |                                     |                |
|                     |                                                                                                    |                               |                                     |                |

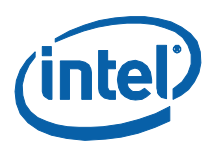

#### **3.2.2.4.2 SSDs with a RAID Configuration or Encryption**

Not all RAID configurations can be detected at startup. When you run the Intel SSD Optimizer, the tool performs a second check to determine whether the selected drive has a RAID configuration. If the SSD is in a RAID configuration, the program highlights the row in red and displays the following error message: **Cannot run the Intel SSD Optimizer on RAID configurations**.

#### Figure 15. SSD With RAID Configuration

| /ersion                     |                                                                                                    | ~                     |                                                                        |         |
|-----------------------------|----------------------------------------------------------------------------------------------------|-----------------------|------------------------------------------------------------------------|---------|
| Select a Drive              |                                                                                                    |                       |                                                                        |         |
| C:WDCWD80<br>E:Intel SSDSA  | 03D-75MSA3 80 G<br>A2MH080G2ES 80 G                                                                                                    | B RAID not suppo<br>B | rted                                                                   | Refresh |
| Intel SSD Mana <u>c</u>     | gement Tools                                                                                                    |                       |                                                                        |         |
| Tool<br>Intel SSD Optimizer | Description<br>Optimizes Intel's 34nm SSDs<br>including trim functionality. Latest<br>firmware must be installed for this<br>tool to function. Please note: This<br>tool will not work with 50nm Intel<br>SSDs. | Status<br>Stopped     | Recommended Action Cannot run the Intel SSD Optimizer o configurations | n RAID  |
|                             |                                                                                                    |                       |                                                                        |         |
|                             |                                                                                                    |                       |                                                                        |         |
|                             |                                                                                                    |                       |                                                                        |         |

Even if the second check does not detect a RAID configuration, the drive may still be part of a RAID configuration, or, the SSD may be using an encryption scheme. In this case, the Intel SSD Toolbox displays the following screen and prompts the user to identify whether the SSD is part of a RAID configuration or is encrypted.

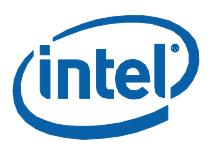

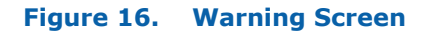

| Please Note: The Intel SSD Optimizer has detected the presence of either RAID or encryption on this Intel SSD.                                                         |  |  |  |  |
|----------------------------------------------------------------------------------------------------|--|--|--|--|
| he Intel SSD Optimizer cannot be run on RAID-based systems. If the Intel SSD listed above is encrypted without<br>AID, then the Intel Optimizer tool may still be run. |  |  |  |  |
| itel Corporation is not responsible for any loss of data.                                                                                                    |  |  |  |  |
|                                                                                                    |  |  |  |  |
|                                                                                                    |  |  |  |  |

If the drive is encrypted and is *not* in a RAID configuration, click **Accept** to continue running the Intel SSD Optimizer tool on the selected drive.

If the drive is in a RAID configuration, click **Decline** to stop running the tool. The program then displays the following cancellation screen:

Figure 17. Cancelled Intel SSD Optimizer Tool Screen

| Select a Drive      | 001D-75M5A3 80.CR                                                                                                    | PAID not sup | o sted                           | 7       |
|---------------------|----------------------------------------------------------------------------------------------------|--------------|----------------------------------|---------|
| D : SSDSA2MH        | H160G2ES Intel 160 GB                                                                                                    | KAID HOUSUP  | Joned                            | Refresh |
|                     |                                                                                                    |              |                                  |         |
| Intel SSD Mana      | gement Tools                                                                                                    |              |                                  |         |
| Tool                | Description                                                                                                    | Status       | Recommended Action               |         |
| Intel SSD Optimizer | Optimizes Intel's 34nm SSDs including trim<br>functionality. Latest firmware must be<br>installed for this tool to function. Please<br>note: This tool will not work with 50nm Intel<br>SSDs. | Cancelled    | Intel SSD Optimizer cancelled by | user    |
|                     |                                                                                                    |              |                                  |         |
|                     |                                                                                                    |              |                                  |         |

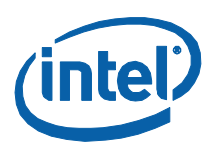

# **3.3 View Drive Information**

Use this option to view the standard Identify Device information for Intel SSDs, as well as other drives. In the **Select a Drive** box, select a drive, then click the **View Drive Information** box to display various drive values, such as model number, serial number, and firmware number. In the figure below, we selected an Intel SSD to view.

#### Figure 18. View Drive Information Screen

| C : WDC WD800JD-75MSA3     | 79 GB<br>160 GB                                |                                 |
|----------------------------|------------------------------------------------|---------------------------------|
|                            |                                                | Refresh                         |
| Intel SSD Management Tools | 1                                              |                                 |
| View Drive Information     | Provides standard drive Identify Device inform | nation about the selected drive |
| Check SMART Attributes     | l                                              |                                 |
| Run Fast Diagnostic Scan   |                                                |                                 |
| Run Full Diagnostic Scan   |                                                |                                 |

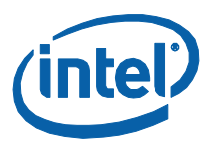

# 3.3.1 Screen Display

This option reports information generated by an ATA IDENTIFY DEVICE command sent to the drive. Refer to Section 8.0 Reference Documents for information about ATA specifications. See the following screen for details about the drive.

- Word Identifies the word(s) assigned to a specific drive information value.
- Description Provides the name and bit information, if needed, for each drive information value.
- **Hex Value** Reports the hexadecimal value for each piece of drive information.

#### Figure 19. View Drive Information Screen

|           | Solid-State Drive Toolbox                                                                                                    |                                                                                                    | (intel)  |
|-----------|----------------------------------------------------------------------------------------------------|----------------------------------------------------------------------------------------------------|----------|
|           |                                                                                                    |                                                                                                    |          |
| Select    | a Drive                                                                                                    |                                                                                                    |          |
| C :       | WDC WD800JD-75MSA3 79 GB                                                                                                    |                                                                                                    |          |
| D :       | INTEL SSDSA2M160G2GN 160 GB                                                                                                    |                                                                                                    | Refresh  |
|           |                                                                                                    |                                                                                                    |          |
|           |                                                                                                    |                                                                                                    |          |
| View D    | rive Information                                                                                                    |                                                                                                    |          |
|           |                                                                                                    |                                                                                                    |          |
| Word      | Description                                                                                                    | Hex Value                                                                                                    | <u>^</u> |
| Word<br>0 | Description<br>General Configuration                                                                                                    | Hex Value<br>0040                                                                                                    |          |
| Word<br>0 | Description<br>General Configuration<br>Bit 15 - ATA Device Identifier                                                                                                    | Hex Value<br>0040<br>0                                                                                                    |          |
| Word<br>0 | Description<br>General Configuration<br>Bit 15 - ATA Device Identifier<br>Bit 14:8 - Retired                                                                                                    | Hex Value<br>0040<br>0<br>00                                                                                                    |          |
| Word<br>0 | Description<br>General Configuration<br>Bit 15 - ATA Device Identifier<br>Bit 14:8 - Retired<br>Bit 7:6 - Obsolete                                                                                                    | Hex Value<br>0040<br>0<br>00<br>1                                                                                                    |          |
| Word<br>0 | Description<br>General Configuration<br>Bit 15 - ATA Device Identifier<br>Bit 14:8 - Retired<br>Bit 7:6 - Obsolete<br>Bit 5:3 - Retired                                                                                                    | Hex Value<br>0040<br>0<br>00<br>1<br>0<br>0                                                                                                    |          |
| Word<br>0 | Description<br>General Configuration<br>Bit 15 - ATA Device Identifier<br>Bit 14:8 - Retired<br>Bit 7:6 - Obsolete<br>Bit 5:3 - Retired<br>Bit 2 - Response Incomplete                                                                                                    | Hex Value<br>0040<br>0<br>00<br>1<br>1<br>0<br>0                                                                                                    |          |
| Word<br>0 | Description       General Configuration       Bit 15 - ATA Device Identifier       Bit 14:8 - Retired       Bit 7:6 - Obsolete       Bit 5:3 - Retired       Bit 2 - Response Incomplete       Bit 1 - Retired                                                             | Hex Value<br>0040<br>0<br>00<br>1<br>0<br>0<br>0<br>0                                                                                                    |          |
| Word<br>O | Description       General Configuration       Bit 15 - ATA Device Identifier       Bit 14:8 - Retired       Bit 7:6 - Obsolete       Bit 5:3 - Retired       Bit 2 - Response Incomplete       Bit 1 - Retired       Bit 0 - Reserved                                      | Hex Value<br>0040<br>0<br>0<br>1<br>1<br>0<br>0<br>0<br>0<br>0<br>0<br>0<br>0<br>0<br>0                                                                                                    |          |
| Word<br>0 | Description       General Configuration       Bit 15 - ATA Device Identifier       Bit 14:8 - Retired       Bit 7:6 - Obsolete       Bit 5:3 - Retired       Bit 2 - Response Incomplete       Bit 1 - Retired       Bit 1 - Retired       Bit 0 - Reserved       Obsolete | Hex Value           0040           0           0           0           1           0           0           0           0           0           0           0           0           0           0           0           0           0           0           0           0           0           0           0           0           0           0           0           0 |          |

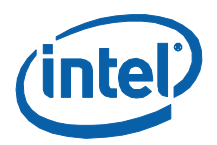

The following screen highlights information typically referenced by the host system:

- **Serial Number** (Word 10-19) Identifies production information about the device.
- Firmware Version (Word 23-26) Lists the current firmware on the drive
- Model Number (Word 27-46) Provides such information as device type, bus architecture, form factor and density

#### Figure 20. Commonly Referenced Device Information

|                                                                | Solid-State Drive Toolbox                                                                                                    | (                                                                                                    | intel |
|----------------------------------------------------------------|----------------------------------------------------------------------------------------------------|----------------------------------------------------------------------------------------------------|-------|
| ersion                                                         |                                                                                                    |                                                                                                    |       |
| Select a                                                       | a Drive                                                                                                    |                                                                                                    |       |
| C :                                                            | WDC WD800JD-75MSA3 79 GB                                                                                                    |                                                                                                    |       |
| D :                                                            | INTEL SSDSA2M160G2GN 160 GB                                                                                                    | Ref                                                                                                    | resh  |
|                                                                |                                                                                                    |                                                                                                    |       |
|                                                                |                                                                                                    |                                                                                                    |       |
| View D                                                         | rive Information                                                                                                    | Hey Value                                                                                                   | ~     |
| View D<br>Word                                                 | rive Information Description Service Information                                                                                                    | Hex Value                                                                                                   |       |
| View D<br>Word<br>10-19<br>20-21                               | rive Information Description Serial Number Reserved                                                                                                    | Hex Value<br>CVPO9231003L160AGN<br>00000000                                                                 | >     |
| View D<br>Word<br>10-19<br>20-21<br>22                         | rive Information Description Serial Number Reserved Obsolete                                                                                                    | Hex Value<br>CVP09231003L160AGN<br>00000000<br>0000                                                         | >     |
| View D<br>Word<br>10-19<br>20-21<br>22<br>23-26                | rive Information Description Serial Number Reserved Obsolete Firmware Version                                                                                                    | Hex Value<br>CVP09231003L160AGN<br>00000000<br>0000<br>2CV102HA                                             | >     |
| View D<br>Word<br>10-19<br>20-21<br>22<br>23-26<br>27-46       | rive Information Description Serial Number Reserved Obsolete Firmware Version Model Number                                                                                                    | Hex Value<br>CVP09231003L160AGN<br>00000000<br>0000<br>2CV102HA<br>INTEL SSDSA2M160G2GN                     |       |
| View D<br>Word<br>10-19<br>20-21<br>22<br>23-26<br>27-46<br>47 | Five Information           Description           Serial Number           Reserved           Obsolete           Firmware Version           Model Number           READ/WRITE MULTIPLE Support                                           | Hex Value<br>CVPO9231003L160AGN<br>00000000<br>0000<br>2CV102HA<br>INTEL SSDSA2M160G2GN<br>8010             |       |
| View D<br>Word<br>10-19<br>20-21<br>22<br>23-26<br>27-46<br>47 | Fire Information       Description       Serial Number       Reserved       Obsolete       Firmware Version       Model Number       READ/WRITE MULTIPLE Support       Bit 15:8                                                        | Hex Value<br>CVPO9231003L160AGN<br>00000000<br>0000<br>2CV102HA<br>INTEL SSD5A2M160G2GN<br>8010<br>80       |       |
| View D<br>Word<br>10-19<br>20-21<br>22<br>23-26<br>27-46<br>47 | Fireware Uniformation         Description         Serial Number         Reserved         Obsolete         Firmware Version         Model Number         READ/WRITE MULTIPLE Support         Bit 15:8         Bit 7:0 - Maximum Sectors | Hex Value<br>CVPO9231003L160AGN<br>00000000<br>0000<br>2CV102HA<br>INTEL SSD5A2M160G2GN<br>8010<br>80<br>10 | >     |

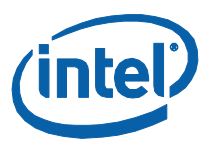

#### The following table identifies the most commonly referenced information.

#### Table 1. Common Device Information

| Word  |                  | Description                                                           |
|-------|------------------|-----------------------------------------------------------------------|
| 10-19 | Serial Number    |                                                                       |
| 23-26 | Firmware Versio  | n                                                                     |
| 27-45 | Model Number     |                                                                       |
| 76    | Serial ATA Capal | bilities                                                              |
|       | Bit 15 – 13:     | Reserved                                                              |
|       | Bit 12:          | Native Command Queuing Priority Information Support                   |
|       | Bit 11:          | Unload While NCQ Commands Outstanding Support                         |
|       | Bit 10:          | Phy Event Counters Support                                            |
|       | Bit 9:           | Receipt of Host-Initiated Interface Power Management Requests Support |
|       | Bit 8:           | Native Command Queuing Support                                        |
|       | Bit 7 – 3:       | Reserved                                                              |
|       | Bit 2:           | Serial ATA Gen2 Signaling Speed (3.0 Gbps) Support                    |
|       | Bit 1:           | Serial ATA Gen1 Signaling Speed (1.5 Gbps) Support                    |
|       | Bit 0:           |                                                                       |
| 78    | Serial ATA Featu | res Supported                                                         |
|       | Bit 15 – 7:      | Reserved                                                              |
|       | Bit 6:           | Software Settings Preservation Supported                              |
|       | Bit 5:           | Reserved                                                              |
|       | Bit 4:           | In-Order Data Delivery Supported                                      |
|       | Bit 3:           | Device Initiating Interface Power Management (DIPM) Supported         |
|       | Bit 2:           | DMA Setup Auto-Activate Optimization Supported                        |
|       | Bit 1:           | Non-Zero Buffer Offsets in DMA Setup FIS Supported                    |
|       | Bit 0:           | Must be set to zero (0).                                              |
| 79    | Serial ATA Featu | res Enabled                                                           |
|       | Bit 15 – 7:      | Reserved                                                              |
|       | Bit 6:           | SSP Enabled                                                           |
|       | Bit 5:           | Reserved                                                              |
|       | Bit 4:           | In-Order Data Delivery Enabled                                        |
|       | Bit 3:           | Device Initiating Interface Power Management (DIPM) Enabled           |
|       | Bit 2:           | DMA Setup Auto-Activate Optimization Supported                        |
|       | Bit 1:           | Non-Zero Buffer Offsets in DMA Setup FIS Enabled                      |
|       | Bit 0:           | Must be set to zero (0).                                              |

**Note:** For more information about ATA specifications, see Section 8.0 Reference Documents.

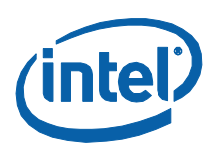

### 3.3.2 Actions

The screen also contains the following buttons:

- Export Writes the drive information and SMART data to a .csv file on your system.
- Back Returns you to the Intel SSD Toolbox main screen.
- **Refresh** Reloads the information for the selected drive.

#### 3.3.2.1 Export

Use this button to write the drive information and the SMART data to a .cvs file. Click **Export** to display a window so you can determine where to store the file.

#### Figure 21. Export Screen

|                                  | Export SMART D         | ata and Drive               | Information   |   |         | ? 🛛            | _ = × |
|----------------------------------|------------------------|-----------------------------|---------------|---|---------|----------------|-------|
| lotal® Cr                        | Save in:               | 🚞 Data Exports              | 3             | * | 0 0 🕫 🗉 | ]+             | intal |
| Version                          | My Recent<br>Documents |                             |               |   |         |                |       |
| Select a Dri<br>C:WDC<br>D:INTEL | Desktop                |                             |               |   |         |                |       |
|                                  | My Documents           |                             |               |   |         |                | resh  |
| Intel S<br>Vie                   | My Computer            |                             |               |   |         |                |       |
| Cher                             | My Network             | File name:<br>Save as type: | My_Drive_Data |   | ~       | Save<br>Cancel |       |
| Run F                            | ull Diagnostic Sca     | n                           | -12           |   | 1       |                |       |
|                                  |                        |                             |               |   |         |                |       |
|                                  |                        |                             |               |   |         |                |       |
| Export                           |                        |                             |               |   |         | E              | Exit  |

After you have decided on a location and entered the file name, click **Save** to write the drive information and SMART data to the .cvs file.

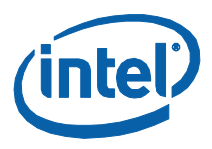

#### 3.3.2.2 Back

Click the **Back** button to return to the Intel SSD Toolbox main screen.

#### 3.3.2.3 Refresh

Click the Refresh button to reissue the ATA IDENTIFY DEVICE command and redisplay the information for the selected drive.

# 3.4 Check SMART Attributes

Use this option to view the available SMART attributes, their thresholds, and any recommended actions. After selecting a drive from the **Select a Drive** box, click the **Check SMART Attributes** box to view the drive's corresponding SMART information.

#### Figure 22. Check SMART Attributes Screen

| et a Dritvo                                                                                 |                                |                                                |                                                     |                             |
|---------------------------------------------------------------------------------------------|--------------------------------|------------------------------------------------|-----------------------------------------------------|-----------------------------|
| C : WDC WD8003D-75MSA3<br>D : Intel SSDSA2MH080G2ES<br>No Partition : SSDSA2MH160G2ES Intel | 80 GB<br>80 GB<br>160 GB       | RAID not supported                             |                                                     | Refresh                     |
| Intel SSD Management Tools<br>View Drive Information                                        |                                |                                                |                                                     |                             |
| Check SMART Attributes                                                                      | Use this optic<br>Technology ( | on to view the current (SMART) attributes, thr | Self-Monitoring, Analysis,<br>esholds and recommend | and Reporting<br>ed actions |
| Run Full Diagnostic Scan                                                                    |                                |                                                |                                                     |                             |

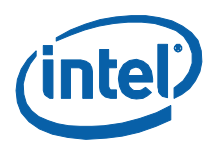

### 3.4.1 Screen Display

After you click on the **Check SMART Attributes** box, the tool displays the following screen.

- **ID** Lists the hexadecimal name of the SMART attribute.
- **Description** Provides the name of the SMART attribute.
- Raw Lists the raw value assigned to the SMART attribute by the manufacturer of the drive.
- **Normalized** The value of an attribute adjusted to a scale spanning typical increments of 100 to 1, or 200 to 1.
- **Threshold** Identifies the lowest acceptable normalized value for the drive.
- Recommended Action Identifies whether the system can use the SSD for processing.

#### Figure 23. Check SMART Attributes Screen

|                                                          | er" Solid-State Drive                                                                                                    | 1001                                                     | DOX                                                               |                                                                                                    |                                                                                                    | <u> </u> |   |
|----------------------------------------------------------|----------------------------------------------------------------------------------------------------|----------------------------------------------------------|-------------------------------------------------------------------|----------------------------------------------------------------------------------------------------|----------------------------------------------------------------------------------------------------|----------|---|
| ersion                                                   |                                                                                                    |                                                          |                                                                   |                                                                                                    |                                                                                                    |          |   |
| Selec                                                    | t a Drive                                                                                                    |                                                          |                                                                   |                                                                                                    |                                                                                                    |          |   |
| 0                                                        | : WDC WD800JD-75MSA3                                                                                                    | 5                                                        | '9 GB                                                             |                                                                                                    |                                                                                                    |          |   |
| 1                                                        | ) : INTEL SSDSA2M160G2GN                                                                                                    | 1                                                        | .60 GB                                                            |                                                                                                    |                                                                                                    | Refresh  | 1 |
|                                                          |                                                                                                    |                                                          |                                                                   |                                                                                                    |                                                                                                    |          |   |
| 12                                                       |                                                                                                    |                                                          |                                                                   |                                                                                                    |                                                                                                    |          |   |
| Chec                                                     | k SMART Attributes                                                                                                    |                                                          |                                                                   |                                                                                                    |                                                                                                    |          |   |
|                                                          |                                                                                                    |                                                          |                                                                   |                                                                                                    |                                                                                                    |          |   |
| ID                                                       | Description                                                                                                    | Raw                                                      | Normalized                                                        | Threshold                                                                                                    | Recommended Action                                                                                                    |          | ^ |
| ID<br>03                                                 | Description<br>Spin Up Time                                                                                                    | Raw<br>O                                                 | Normalized                                                        | Threshold<br>0                                                                                                    | Recommended Action<br>Ready for use                                                                                                    |          | ^ |
| ID<br>03<br>04                                           | Description<br>Spin Up Time<br>Start/Stop Count                                                                                                    | Raw<br>O<br>O                                            | Normalized<br>100<br>100                                          | Threshold<br>O<br>O                                                                                                    | Recommended Action<br>Ready for use<br>Ready for use                                                                                                    |          | ^ |
| ID<br>03<br>04<br>05                                     | Description<br>Spin Up Time<br>Start/Stop Count<br>Re-allocated Sector Count                                                                                                    | Raw<br>0<br>0<br>43                                      | Normalized<br>100<br>100<br>100                                   | Threshold<br>0<br>0<br>0                                                                                                    | Recommended Action<br>Ready for use<br>Ready for use<br>Ready for use                                                                                                    |          | ^ |
| ID<br>03<br>04<br>05<br>09                               | Description<br>Spin Up Time<br>Start/Stop Count<br>Re-allocated Sector Count<br>Power-On Hours Count                                                                                                    | Raw<br>0<br>0<br>43<br>465                               | Normalized<br>100<br>100<br>100<br>100                            | Threshold O O O O O O O O O O O O O O O O O O O                                                                                                    | Recommended Action<br>Ready for use<br>Ready for use<br>Ready for use<br>Ready for use                                                                                                    |          | ~ |
| ID<br>03<br>04<br>05<br>09<br>0C                         | Description<br>Spin Up. Time<br>Start/Stop Count<br>Re-allocated Sector Count<br>Power-On Hours Count<br>Power Cycle Count                                                                                                    | Raw<br>0<br>0<br>43<br>465<br>358                        | Normalized<br>100<br>100<br>100<br>100<br>100                     | Threshold<br>0<br>0<br>0<br>0<br>0<br>0<br>0<br>0<br>0                                                                                                    | Recommended Action<br>Ready for use<br>Ready for use<br>Ready for use<br>Ready for use<br>Ready for use                                                                                                    |          |   |
| ID<br>03<br>04<br>05<br>09<br>0C<br>C0                   | Description Spin Up Time Start/Stop Count Re-allocated Sector Count Power-On Hours Count Power Cycle Count Unsafe Shutdown Count                                                                                                    | Raw<br>0<br>43<br>465<br>358<br>73                       | Normalized<br>100<br>100<br>100<br>100<br>100<br>100              | Threshold 0 0 0 0 0 0 0 0 0 0 0 0 0 0 0 0 0 0 0                                                                                                    | Recommended Action<br>Ready for use<br>Ready for use<br>Ready for use<br>Ready for use<br>Ready for use<br>Ready for use                                                                                                    |          |   |
| ID<br>03<br>04<br>05<br>09<br>0C<br>C0<br>E1             | Description           Spin Up Time           Start/Stop Count           Re-allocated Sector Count           Power-On Hours Count           Power Cycle Count           Unsafe Shutdown Count           Host Writes                                                                      | Raw<br>0<br>43<br>465<br>358<br>73<br>22.99 TB           | Normalized<br>100<br>100<br>100<br>100<br>100<br>100<br>200       | Threshold           0           0           0           0           0           0           0           0           0           0           0           0           0           0           0           0           0           0           0 | Ready for use         Ready for use                                                                                         |          |   |
| ID<br>03<br>04<br>05<br>09<br>0C<br>C0<br>E1<br>E8       | Description           Spin Up Time           Start/Stop Count           Re-allocated Sector Count           Power-On Hours Count           Power Cycle Count           Unsafe Shutdown Count           Host Writes           Available Reserved Space                                   | Raw<br>0<br>43<br>465<br>358<br>73<br>22.99 TB<br>0      | Normalized<br>100<br>100<br>100<br>100<br>100<br>100<br>200<br>99 | Threshold<br>0<br>0<br>0<br>0<br>0<br>0<br>0<br>0<br>10                                                                                                    | Ready for use         Ready for use                       |          |   |
| ID<br>03<br>04<br>05<br>09<br>00<br>C0<br>E1<br>E8<br>E9 | Description           Spin Up Time           Start/Stop Count           Re-allocated Sector Count           Power-On Hours Count           Power Cycle Count           Unsafe Shutdown Count           Host Writes           Available Reserved Space           Media Wearout Indicator | Raw<br>0<br>43<br>465<br>358<br>73<br>22.99 TB<br>0<br>0 | Normalized<br>100<br>100<br>100<br>100<br>100<br>200<br>99<br>96  | Threshold<br>0<br>0<br>0<br>0<br>0<br>0<br>0<br>0<br>10<br>0<br>0                                                                                                    | Ready for use         Ready for use         Ready for use |          |   |

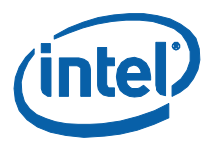

## **3.4.2 SMART Attributes**

Each drive operates under a predefined set of attributes and corresponding threshold values, of which the drive should not pass during normal operation. Each attribute has a raw value (defined by the manufacturer) and a normalized value.

For more details on the attribute structure, please refer to the ATA-3, 5 and 7 specifications.

#### 3.4.2.1 03 – Spin Up Time

The average time it takes the spindle to spin up. Since an SSD has no moveable parts, this attribute reports a fixed raw value of zero (0) and a fixed normalized value of 100. Use the **Raw** value for this attribute.

#### **3.4.2.2 04 – Start/Stop Count**

This type of event is not an issue for SSDs. However, hard disk drives can experience only a finite number of these events and, therefore, must be tracked. This attribute reports a fixed value of zero (0) and a fixed normalized value of 100. Use the **Raw** value for this attribute.

#### 3.4.2.3 05 – Re-Allocated Sector Count

This attribute shows the number of retired blocks since leaving the factory (also known as a grown defect count).

The lithography (litho) of your drive determines which count you should use. Refer to the drive name in the **Select a Drive** section. A "**1**" in the twelfth position indicates a 50nm drive, while a "**2**" indicates a 34nm. For example in Figure 22: SSDSA2M160G**2**GN indicates a 34nm drive.

For 50nm drives, the normalized value has an initial value of 100 but counts up from 1 for every 4 grown defects. The normalized value of this attribute becomes 1 when there are 4 grown defects; the value is 2 when there are 8 grown defects, etc. See the following table for details.

| Word | Raw Value | Normalized Value of Attribute 05 |
|------|-----------|----------------------------------|
| 0-3  | 0         | 100                              |
| 4-7  | 0         | 1                                |
| 8-11 | 0         | 2                                |
|      |           |                                  |

 Table 2.
 Re-Allocated Sector Count for 50nm drives

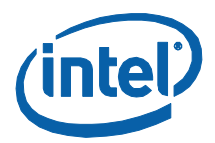

For 34nm drives, the raw value increments for every grown defect. See the following table for details.

| Word | Raw Value | Normalized Value of Attribute 05 |
|------|-----------|----------------------------------|
| 0    | 0         | 100                              |
| 1    | 1         | 100                              |
| 2    | 2         | 100                              |
|      |           |                                  |

#### Table 3. Re-Allocated Sector Count for 34nm drives

#### 3.4.2.4 09 – Power-On Hours Count

This attribute reports the cumulative number of power-on hours over the life of the device. Use the **Raw** value for this attribute.

- **Note:** The On/Off status of the device initiated power management (DIPM) feature affects the number of hours reported.
  - If DIPM is turned "On", the recorded value for power-on hours does not include the time that the device is in a "slumber" state.
  - If DIPM is turned "Off", the recorded value for power-on hours should match the clock time, as all three device states are counted: active, idle and slumber.

#### 3.4.2.5 OC – Power Cycle Count

This attribute reports the cumulative number of power cycle events (power on/off cycles) over the life of the device. Use the **Raw** value for this attribute.

#### 3.4.2.6 C0 – Unsafe Shutdown Count

This attribute reports the cumulative number of unsafe (unclean) shutdown events over the life of the device. An unsafe shutdown occurs whenever the device is powered off without STANDBY IMMEDIATE being the last command. Use the **Raw** value for this attribute.

#### **3.4.2.7 E1 – Host Writes**

This attribute reports the total number of sectors written by the host system. The raw value is increased by 1 for every 65,536 sectors written by the host. Use the **Raw** value for this attribute.

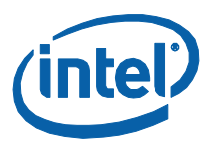

#### 3.4.2.8 E8 – Available Reserved Space

This attribute reports the number of reserve blocks remaining. The attribute value begins at 100 (64h), which indicates that the reserved space is 100 percent available. The threshold value for this attribute is 10 percent availability, which indicates that the drive is close to its end of life. Use the **Normalized** value for this attribute.

#### 3.4.2.9 E9 – Media Wearout Indicator

This attribute reports the number of cycles the NAND media has experienced.

The normalized value declines linearly from 100 to 1 as the average erase cycle count increases from 0 to the maximum rated cycles.

Once the normalized value reaches 1, the number does not decrease, although it is likely that significant additional wear can be put on the device. Use the **Normalized** value for this attribute.

#### **3.4.2.10 B8 – End to End Error Detection Count**

This attribute is only available for 34nm, G2 drives and counts the number of times errors are encountered during logical block addressing (LBA) tag checks on the data path within the drive. Use the **Normalized** value for this attribute.

### 3.4.3 Actions

The screen also contains the following buttons:

- Export Writes the drive information and SMART data to a .csv file on your system.
- **Back** Returns you to the Intel SSD Toolbox main screen.
- **Refresh** Reloads the SMART data for the selected drive.

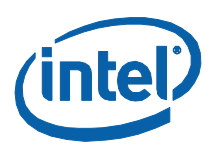

#### 3.4.3.1 Export

Use this button to write the drive information and SMART data to a .cvs file. Click **Export** to display a window so you can determine where to store the file.

#### Figure 24. Export Screen

| Inte                             | Save in:                                                    | 🛅 Data Export            | S               |         | 🕑 😳 🖻 🛄                        | -        | (intel)  |
|----------------------------------|-------------------------------------------------------------|--------------------------|-----------------|---------|--------------------------------|----------|----------|
| Version                          | My Recent<br>Documents                                      | JMC_test.csv             |                 |         |                                |          |          |
| Select                           | : a Desktop                                                 |                          |                 |         |                                |          | - EI-    |
|                                  | My Documents                                                |                          |                 |         |                                | <u>-</u> | anezu    |
| Check                            | : SI                                                        |                          |                 |         |                                |          | 1 mail   |
| ID                               |                                                             |                          |                 |         |                                |          | <u>^</u> |
| 03                               | My Computer                                                 |                          |                 |         |                                |          |          |
| 04                               | 9                                                           | 1                        |                 |         |                                |          |          |
| 11125                            | 1                                                           | File name:               |                 |         | ~                              | Save     |          |
| 09                               | F My Network                                                | Save as type:            | csv files (*.cs | v)      | ~                              | Cancel   |          |
| 09<br>0C                         |                                                             | une 🛷                    | 100             | ő       | Ready for asc                  | 1000     |          |
| 09<br>0C<br>C0                   | Unsare Shacaowin Co                                         |                          | TD 000          | 0       | Ready for use                  |          |          |
| 09<br>0C<br>C0<br>E1             | Host Writes                                                 | 23.0                     | JIB 200         |         |                                |          |          |
| 09<br>0C<br>C0<br>E1<br>E8       | Host Writes<br>Available Reserved S                         | 23.0<br>pace 0           | 99              | 10      | Ready for use                  |          |          |
| 09<br>0C<br>C0<br>E1<br>E8<br>E9 | Host Writes<br>Available Reserved S<br>Media Wearout Indica | 23.0<br>pace 0<br>ator 0 | 99<br>96        | 10<br>0 | Ready for use<br>Ready for use |          |          |

After you have decided on a location and entered the file name, click **Save** to write the drive information and SMART data to the .cvs file.

#### 3.4.3.2 Back

Click the **Back** button to return to the Intel SSD Toolbox main screen.

#### 3.4.3.3 Refresh

Click the **Refresh** button to reload the SMART data for the selected drive.

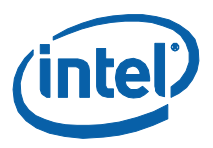

# 3.5 Run Fast Diagnostic Scan

Use this option to perform a quick check on the health of the Intel SSD. After checking 1.5 GB of the drive for READ errors, the scan creates 1 GB of random data and then compares it for data integrity. The scan takes approximately three to five minutes to complete and requires a minimum of 5GB of unutilized space to run.

#### Figure 25. Run Fast Diagnostic Scan Screen

| ersion                                             |                                                |         |
|----------------------------------------------------|------------------------------------------------|---------|
| Select a Drive                                     |                                                |         |
| C : WDC WD800JD-75M5A3<br>D : INTEL SSDSA2M160G2GN | 79 GB<br>160 GB                                | Refresh |
| Intel SSD Management Tools                         |                                                |         |
| View Drive Information                             |                                                |         |
| Check SMART Attributes                             |                                                |         |
| Run Fast Diagnostic Scan                           | Tests the basic functionality of an Intel SSD  |         |
| Run Full Diagnostic Scan                           | Please note: Approximate run time is 3 minutes |         |

### 3.5.1 Screen Display

After you click the **Run Fast Diagnostic Scan** box, the tool displays the following screen.

- **Diagnostic** Lists the name of the available scans.
- **Status** Reports the progress of the scan. Initially blank, the field is populated while running the scan.
- **Recommended Action** Identifies whether the system can use the drive for processing. Initially blank, the field is populated after each scan finishes.

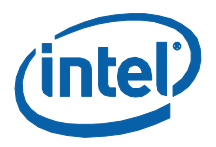

#### Figure 26. Run Fast Diagnostic Scan Report

|                          |            |                    |      |      | _ = ×   |
|--------------------------|------------|--------------------|------|------|---------|
| Intel <sup>®</sup> Solid | ∙State     | Drive Toolbox      |      |      | (intel) |
| Select a Drive           |            |                    |      |      |         |
| C : INTEL SSD            | 5A2M160G2G | N 149 GB           |      | R    | efresh  |
| Run Fast Diagno          | ostic Scan |                    |      |      |         |
| Diagnostic               | Status     | Recommended Action |      |      |         |
| Read Scan                | Running    |                    |      |      |         |
| Data Integrity Scan      | Pending    |                    |      |      |         |
|                          |            |                    |      |      |         |
|                          |            | 61%                | Back | Stop | Start   |

### 3.5.2 Actions

The screen also contains the following buttons:

- **Back** Returns you to the Intel SSD Toolbox main screen.
- **Stop** Halts the running of the Diagnostic Scan on the selected drive.
- **Start** Launches the Fast Diagnostic Scan.

### 3.5.3 Error Messages

If the Fast Diagnostic Scan encounters a problem, the tool displays the corresponding error message and next step information under the **Recommended Action** heading.

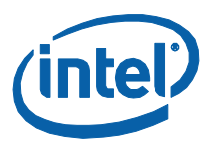

### 3.5.3.1 Inadequate Amount of Free Space

In the example below, the scanned drive needs more free space before attempting to run the Fast Diagnostic Scan again.

Figure 27. Error Message Screen – Inadequate Space to Run Test

|                                                     | _                                  |                                                                                    | - = ×      |
|-----------------------------------------------------|------------------------------------|------------------------------------------------------------------------------------|------------|
| ntel <sup>®</sup> Solid                             | State                              | Drive Toolbox                                                                      | (intel)    |
| Select a Drive                                      |                                    |                                                                                    |            |
| C : WDC WD80<br>D : Intel SSDS/<br>No Partition : S | 0JD-75MSA<br>A2MH080G2<br>SDSA2MH1 | 3 80 GB RAID not supported<br>ES 80 GB<br>60G2ES Intel 160 GB                      | Refresh    |
| Run Fast Diagno                                     | stic Scan                          |                                                                                    |            |
| Diagnostic                                          | Status                             | Recommended Action                                                                 |            |
| Read Scan                                           | Failed                             | Contact your reseller or local Intel representative for assistance.                |            |
| Data Integrity Scan                                 | Stopped                            | File write failed. The drive needs at least 5GB of free space to execute this test |            |
|                                                     |                                    |                                                                                    |            |
|                                                     |                                    |                                                                                    |            |
|                                                     |                                    | Back                                                                               | Stop Start |

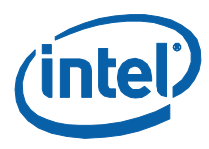

#### 3.5.3.2 No Partition

In this example, the scanned drive did not contain a partition. For the Fast Diagnostic Scan to function properly, the scan requires a partitioned area to create and validate the one gigabyte (1 GB) of random data.

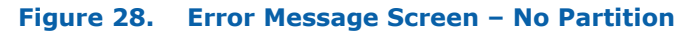

| ntel <sup>®</sup> Soli                        | d∙State                | Prive Toolbox                                                                                                    | (intel) |
|-----------------------------------------------|------------------------|----------------------------------------------------------------------------------------------------|---------|
| ersion                                        |                        |                                                                                                    |         |
|                                               |                        |                                                                                                    |         |
| elect a Drive                                 |                        |                                                                                                    |         |
| C : WDC WD<br>D : Intel SSE                   | 800JD-75MS             | A3 80 GB RAID not supported                                                                                              |         |
| No Partition                                  | : SSDSA2MH             | 160G2ES Intel 160 GB                                                                                                    | Refresh |
|                                               |                        |                                                                                                    |         |
| Run Fast Diag                                 | nostic Scan            | 1                                                                                                    |         |
| Diagnostic                                    | Status                 | Recommended Action                                                                                                    |         |
| Diagnostic<br>Read Scan                       | Status<br>Failed       | Recommended Action<br>Contact your reseller or local Intel representative for assistance.                                |         |
| Diagnostic<br>Read Scan<br>Data Integrity Sca | Status<br>Failed<br>an | Recommended Action<br>Contact your reseller or local Intel representative for assistance.<br>This tool needs a partition |         |
| Diagnostic<br>Read Scan<br>Data Integrity Sca | Status<br>Failed<br>an | Recommended Action<br>Contact your reseller or local Intel representative for assistance.<br>This tool needs a partition |         |
| Diagnostic<br>Read Scan<br>Data Integrity Sca | Status<br>Failed<br>an | Recommended Action<br>Contact your reseller or local Intel representative for assistance.<br>This tool needs a partition |         |
| Diagnostic<br>Read Scan<br>Data Integrity Sca | Status<br>Failed<br>an | Recommended Action<br>Contact your reseller or local Intel representative for assistance.<br>This tool needs a partition |         |
| Diagnostic<br>Read Scan<br>Data Integrity Sca | Status<br>Failed<br>an | Recommended Action<br>Contact your reseller or local Intel representative for assistance.<br>This tool needs a partition |         |
| Diagnostic<br>Read Scan<br>Data Integrity Sca | Status<br>Failed<br>an | Recommended Action<br>Contact your reseller or local Intel representative for assistance.<br>This tool needs a partition |         |
| Diagnostic<br>Read Scan<br>Data Integrity Sca | Status<br>Failed<br>an | Recommended Action Contact your reseller or local Intel representative for assistance. This tool needs a partition       |         |
| Diagnostic<br>Read Scan<br>Data Integrity Sca | Status<br>Failed<br>an | Recommended Action<br>Contact your reseller or local Intel representative for assistance.<br>This tool needs a partition |         |

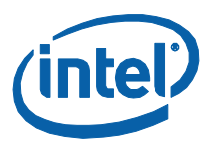

# 3.6 Run Full Diagnostic Scan

Use this option to perform an overall evaluation on the health of the Intel SSD. After checking every logical block address (LBA) for READ errors, the scan uses the free space to write random data and then reads it back to ensure data integrity. This scan can take an hour or more to run, depending on the amount of free space on the drive. It requires a minimum of 5GB of unutilized space to run.

#### Figure 29. Run Full Diagnostic Scan Screen

| (intel)                      |            | Refresh |                            |                        |                        |                          |                                 | on free space                     |
|------------------------------|------------|---------|----------------------------|------------------------|------------------------|--------------------------|---------------------------------|-----------------------------------|
|                              |            |         |                            |                        |                        |                          | ality of the drive's free space | ke an hour or more, depending on  |
| Toolbox                      | 79 GB      |         | 1                          |                        | Į.                     | l                        | Tests the read/write            | Please note: Run tin<br>available |
| el® Solid-State Drive 7<br>^ | ct a Drive |         | Intel SSD Management Tools | View Drive Information | Check SMART Attributes | Run Fast Diagnostic Scan | Run Full Diagnostic Scan        |                                   |

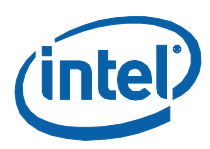

### **3.6.1** Screen Display

After you click the **Run Full Diagnostic Scan** box, the tool displays the following screen.

- **Diagnostic** Lists the name of the available scans.
- **Status** Reports the progress of the scan. Initially blank, the field is populated while running the scan.
- **Recommended Action** Identifies whether the system can use the drive for processing. Initially blank, the field is populated after each scan finishes.

#### Figure 30. Run Full Diagnostic Scan Report

| Version             |           |                    |         |
|---------------------|-----------|--------------------|---------|
| Select a Drive      |           |                    |         |
| C : INTEL SSD       | 5A2M160G2 | GN 149 GB          | Refresh |
| Run Full Diagnos    | stic Scan |                    |         |
| Diagnostic          | Status    | Recommended Action |         |
| Read Scan           | Running   |                    |         |
| Data Integrity Scan | Pending   |                    |         |
|                     |           |                    |         |
|                     |           |                    |         |
|                     |           |                    |         |
|                     |           |                    |         |
|                     |           |                    |         |
|                     |           |                    |         |

### 3.6.2 Actions

The screen also contains the following buttons:

- **Back** Returns you to the Intel SSD Toolbox main screen.
- **Stop** Halts the running of the Diagnostic Scan on the selected drive.
- Start Launches the Full Diagnostic Scan.

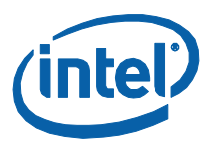

## **3.6.3** Error Messages

If the Full Diagnostic Scan encounters a problem, the tool displays the corresponding error message and next step information under the **Recommended Action** heading.

#### 3.6.3.1 Inadequate Amount of Free Space

In the example below, the scanned drive needs to create more free space before attempting to run the Full Diagnostic Scan again.

Figure 31. Error Message Screen – Inadequate Space to Run Test

| ntel <sup>®</sup> Solid                             | State                                | Drive Toolbox                                                       | (intel)    |
|-----------------------------------------------------|--------------------------------------|---------------------------------------------------------------------|------------|
| Select a Drive                                      |                                      |                                                                     |            |
| C : WDC WD80<br>D : Intel SSDS/<br>No Partition : S | 0000-75MSA<br>A2MH080G2<br>55DSA2MH1 | 80 GB RAID not supported<br>5 80 GB<br>0G2ES Intel 160 GB           | Refresh    |
| Run Full Diagnos                                    | stic Scan                            |                                                                     |            |
| Diagnostic<br>Road Scap                             | Status                               |                                                                     |            |
| Redu Sudri<br>Data Integrity Scan                   | Failed                               | Contact your reseller or local Intel representative for assistance. |            |
|                                                     |                                      |                                                                     |            |
|                                                     |                                      | Back                                                                | Stop Start |
|                                                     |                                      |                                                                     |            |

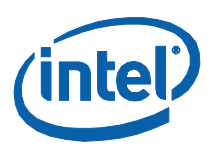

#### 3.6.3.2 No Partition

In this example, the scanned drive did not contain a partition. For the Full Diagnostic Scan to function properly, the scan requires a partitioned area to create and validate random data.

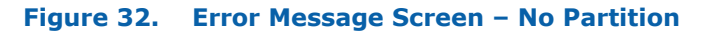

| Select a Drive                               |                                       |                                                                     |  |         |
|----------------------------------------------|---------------------------------------|---------------------------------------------------------------------|--|---------|
| C : WDC WD8<br>D : Intel SSD<br>No Partition | 800JD-75MS<br>SA2MH080G<br>: SSDSA2MH | A3 80 GB RAID not supported<br>2ES 80 GB<br>160G2E5 Intel 160 GB    |  | Refresh |
|                                              |                                       |                                                                     |  |         |
| Run Full Diagno                              | ostic Scan                            |                                                                     |  |         |
| Diagnostic                                   | Status                                | Recommended Action                                                  |  |         |
| Read Scan                                    | Failed                                | Contact your reseller or local Intel representative for assistance. |  |         |
| Data Integrity Sca                           | in                                    | This tool needs a partition                                         |  |         |
|                                              |                                       |                                                                     |  |         |
|                                              |                                       |                                                                     |  |         |
|                                              |                                       |                                                                     |  |         |
|                                              |                                       |                                                                     |  |         |

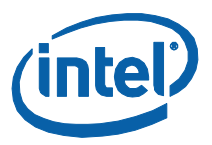

# 4.0 False Volume Shadow Copy Service Reported

The Intel SSD Toolbox generates an error screen (see Figure 33) when ran on a computer with either Microsoft Windows XP 64-bit or Windows Server 2003 64-bit as the operating system and the Microsoft Hotfix KBR942589 has not been installed. This error occurs because these two operating systems do not provide a link for a 32-bit process to execute the correct 32-bit version of a system application found in the system32 directory. The error reports that Volume Shadow Copy Service is present when in fact it is not there.

#### Figure 33. VSS Data Reported

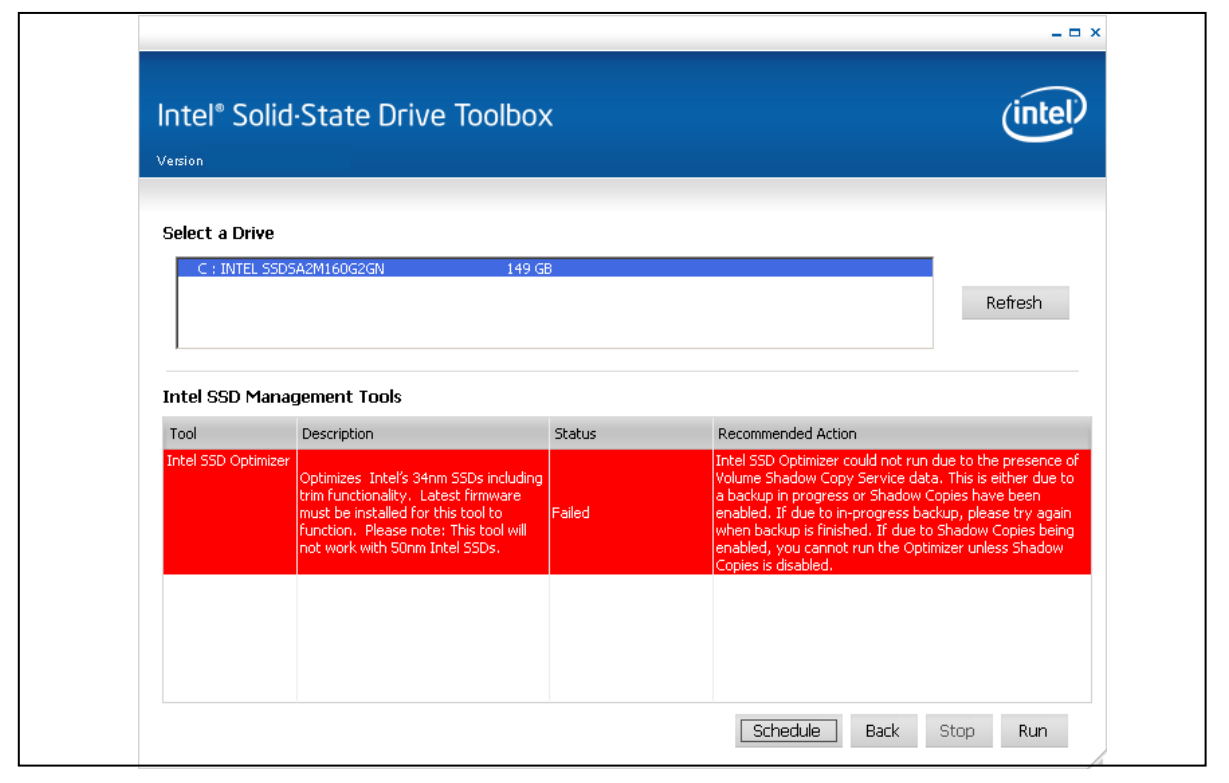

Microsoft provides a downloadable hotfix for these operating systems that adds the correct link for 32-bit applications.

**Note:** This hotfix is not part of the normal Windows update process or service packs. Users must request it and download it from an email that Microsoft sends in response to their request.

Below is a link to a Microsoft Knowledge Base article on this issue: http://support.microsoft.com/kb/942589

The article includes a link to request the hotfix download—look just below the article title. After you install the hotfix, you can successfully run the Intel SSD Optimizer.

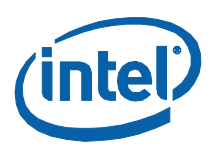

# **5.0 Reference Documents**

This document references standards and specification defined by a variety of organizations. Use the following information to identify the location of an organization's standards information.

#### Table 4.Standards References

| Document                                  | Document No./Location                                                                                                    |
|-------------------------------------------|----------------------------------------------------------------------------------------------------|
| ATA-7 Volume 1 Specification, April 2004  | http://www.t13.org/Documents/UploadedDocuments/docs2007/D1532v1r4b-<br>AT_Attachment_with_Packet_Interface7_Volume_1.pdf |
| ATA-5 Specification, February 2000        | http://www.t13.org/Documents/UploadedDocuments/project/d1321r3-ATA-ATAPI-5.pdf                                           |
| ATA-3 Specification, January 1997         | http://www.t10.org/t13/project/d2008r7b-ATA-3.pdf<br>Expired and withdrawn in 2002                                       |
| SATA Rev 2.6 Specification, February 2007 | http://www.sata-io.org                                                                                                   |
| SFF-8035i Specification                   | http://www.cotsworks.com/PDFs/SFF-8053.pdf                                                                               |

# 6.0 Additional Information

For detailed information about the Intel Performance SSDs, refer to the corresponding documentation.

#### Table 5. Related Documentation

| Document                                                                                   | Document No./Location |
|--------------------------------------------------------------------------------------------|-----------------------|
| Intel <sup>®</sup> High Performance SATA SSD SMART Features User Guide                     | 320520-004US          |
| Intel <sup>®</sup> High Performance SATA SSD SMART Features User Guide – 34nm Product Line | 322737-002US          |
| Intel <sup>®</sup> X25-E SATA Solid-State Drive Product Manual                             | 319984-005US          |
| Intel <sup>®</sup> X18-M/X25-M SATA Solid-State Drive Product Manual                       | 318765-008US          |
| Intel <sup>®</sup> X18-M/X25-M SATA Solid-State Drive – 34nm Product Line Product Manual   | 322296-002US          |

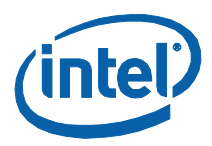

# 7.0 Glossary

### Table 6.Terms and Acronyms

| Term               | Description                                                                                                    |  |
|--------------------|----------------------------------------------------------------------------------------------------|--|
| AHCI               | Advanced Host Controller Interface                                                                                                    |  |
| ATA                | Advanced Technology Attachment                                                                                                    |  |
| DIPM               | Device Initiated Power Management                                                                                                    |  |
| ECC                | Error Correcting Code                                                                                                    |  |
| FAT32              | File Allocation Table                                                                                                    |  |
| Gbps               | Gigabits per second                                                                                                    |  |
| LBA                | Logic Block Address                                                                                                    |  |
| OS                 | Operating System                                                                                                    |  |
| RAID               | Redundant Array of Independent Disks                                                                                                    |  |
| SATA               | Serial ATA                                                                                                    |  |
| SMART              | Self-Monitoring, Analysis, and Reporting Technology: an open standard for developing hard drives and software systems that automatically monitors a hard drive's health and reports potential problems.          |  |
| SSD                | Solid-State Drive                                                                                                    |  |
| Volume Shadow Copy | A technology included in Microsoft Windows that allows taking manual or automatic backup copies<br>or snapshots of data on a specified volume at a designated time over regular intervals. Also known<br>as VSS. |  |
| VSS                | Volume Shadow Copy Service                                                                                                    |  |

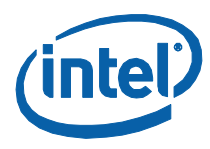

# 8.0 Revision History

| Date          | Revision | Description                                                                                         |
|---------------|----------|----------------------------------------------------------------------------------------------------|
| March 2010    | 003      | Modified or added content in the following areas:                                                   |
|               |          | <ul> <li>Section 3.2.2.1</li> </ul>                                                                 |
|               |          | <ul> <li>Section 3.2.2.4.1</li> </ul>                                                               |
|               |          | <ul> <li>Section 3.4.2.10</li> </ul>                                                                |
|               |          | <ul> <li>Section 3.5</li> </ul>                                                                     |
|               |          | <ul> <li>Section 3.6</li> </ul>                                                                     |
|               |          |                                                                                                    |
|               |          | Modified content in the following areas:                                                            |
|               |          | <ul> <li>Section 1.2 System Requirements</li> </ul>                                                 |
|               |          | <ul> <li>Section 3.2.1 Screen Display</li> </ul>                                                    |
|               |          | <ul> <li>Section 3.2.2.1 Schedule</li> </ul>                                                        |
|               |          | Added the following content:                                                                        |
|               |          | <ul> <li>Section 1.3 System Configuration Requirements for the Intel SSD Toolbox</li> </ul>         |
|               |          | <ul> <li>Section1.4 System Configuration Requirements for the Intel SSD</li> </ul>                  |
|               |          | Optimizer                                                                                           |
|               |          | <ul> <li>Section 1.5 Known Issues</li> </ul>                                                        |
|               |          | <ul> <li>Section 4.0 False Volume Shadow Copy Service Reported</li> </ul>                           |
|               |          | Added or modified the following graphics:                                                           |
| December 2009 | 002      | <ul> <li>Figure 6 Schedule Intel SSD Optimizer Screen</li> </ul>                                    |
|               |          | <ul> <li>Figure 7 Schedule Intel SSD Optimizer Screen - Daily</li> </ul>                            |
|               |          | <ul> <li>Figure 8 Schedule Intel SSD Optimizer Screen - Weekly</li> </ul>                           |
|               |          | <ul> <li>Figure 9 Schedule Intel SSD Optimizer Screen – Monthly</li> </ul>                          |
|               |          | Figure 10 Intel SSD Duration Warning Screen for Scheduled Sessions                                  |
|               |          | <ul> <li>Figure 11 Intel SSD Duration Warning Screen for Manually-Initiated<br/>Sessions</li> </ul> |
|               |          | Figure 12 Intel SSD Optimizer In-Progress Screen                                                    |
|               |          | <ul> <li>Figure 26 Run Fast Diagnostic Scan Report</li> </ul>                                       |
|               |          | <ul> <li>Figure 30 Run Full Diagnostic Scan Report</li> </ul>                                       |
|               |          | Figure 33 VSS Data Reported                                                                         |
|               |          |                                                                                                    |
| October 2009  | 001      | Initial release                                                                                     |